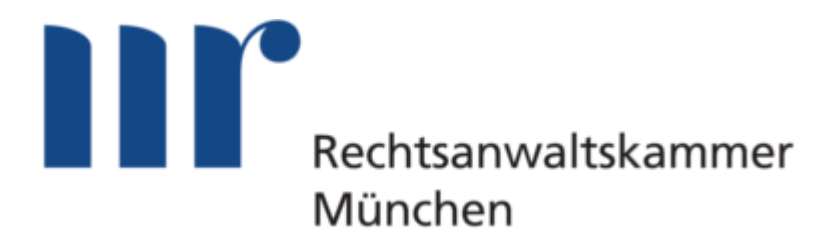

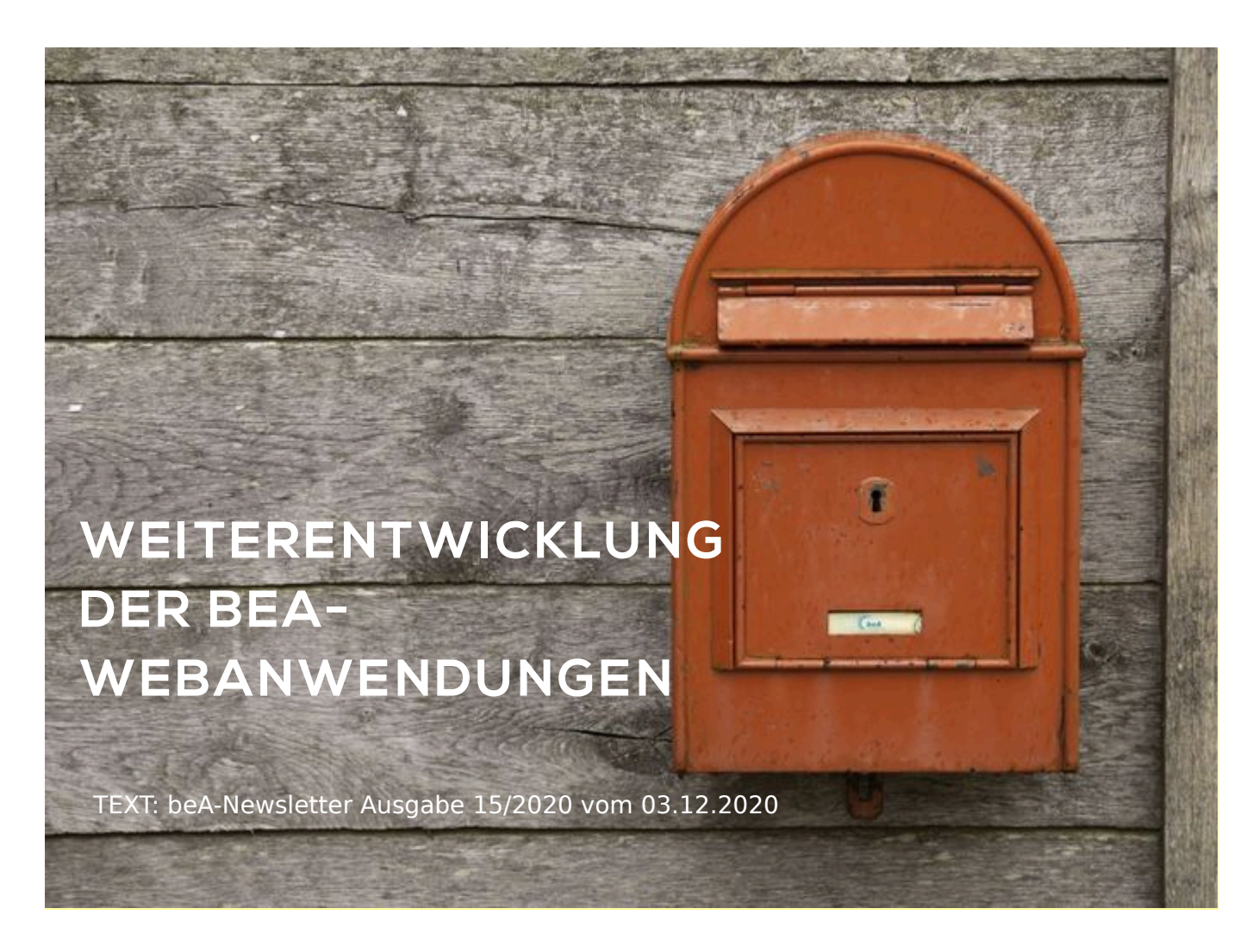

In dem beA-Newsletter 15/2020 finden Sie die Weiterentwicklungen der beA-Webanwendungen, die die BRAK in Kürze bereitstellen wird.

## Empfängerauswahl

Die Funktion "Empfänger hinzufügen" bei der Erstellung einer beA-Nachricht haben wir angepasst und vereinfacht. Die Vorauswahl bei der Empfängersuche aus dem Adressbuch bzw. dem Gesamtverzeichnis ist so eingestellt, wie sie der Anwender zuletzt ausgewählt hatte.

Es müssen jetzt nicht mehr – wie zuvor – mindestens zwei Felder der Suchmaske befüllt werden. Eines ist ausreichend.

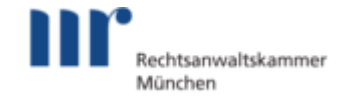

| Speichern 🚫 Anhang hochlade                   | 🗁 Verschieben 🔒 Drucken 📩 Exportieren 🗃 Löschen 🗸 💭 Kommentar erstellen 🔽 Sonstige Funktionen 🗸 |
|-----------------------------------------------|-------------------------------------------------------------------------------------------------|
| Senden 🗸 🦪 Senden                             | N Empfänger hinzufügen                                                                          |
| Absender: * Bond<br>Empfänger: *              | kà (1 Empfänger aus: Adressbuch  Gesamtes Verzeichnis  Filter                                   |
| Strukturdatensatz: 5<br>Empfangsbekenntnis: 2 | Karzleiname:<br>turda<br>Name: Kaithoff Vorname:                                                |
| Betreff: *                                    | PLZ: Ort: Zurücksetzen Suchen                                                                   |
|                                               | end                                                                                             |
| S Dateiname<br>Keine Anhänge vorhanden        | Große                                                                                           |
| Nachrichtentext                               |                                                                                                 |
|                                               | Ok Abbrechen                                                                                    |
|                                               |                                                                                                 |
|                                               |                                                                                                 |

Nach der Eingabe und dem Auslösen der Suche wird die Liste der in Betracht kommenden Empfänger angezeigt. Ein Markieren des gewünschten Empfängers in der Checkbox und eine Bestätigung mit dem Button "OK" fügt den ausgewählten Empfänger in der Ansicht "Nachricht erstellen" hinzu.

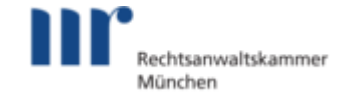

| Absender: * Bond      | d, Érikà (10 Empfänger aus:  | Adressbuch          | Gesamtes Verzeichnis |                 | sufügen |   |
|-----------------------|------------------------------|---------------------|----------------------|-----------------|---------|---|
|                       | Filter                       |                     |                      | ^               |         |   |
|                       | Kanzleiname:                 |                     |                      |                 |         |   |
| Strukturdatensatz:    | Strukturda                   |                     |                      |                 |         |   |
|                       | Name:                        | Kalthoff            | Vorname:             |                 |         |   |
| Empfangsbekenntnis: 2 | Zustellung<br>PLZ:           |                     | Ort                  |                 |         |   |
|                       |                              |                     |                      |                 |         |   |
| Betreff: *            |                              |                     | Zurücksetzen         | Suchen          |         | ~ |
|                       |                              |                     |                      |                 | -       |   |
| Aktenzeichen Sender:  | Name                         | Kanzleiname         |                      | Straßer Hausnr. |         |   |
|                       | Kalthoff, Andrea (2          | 7570 Bremerhaven)   |                      | Grash           |         |   |
|                       | dringend Kalthoff, Andrea (2 | 8279 Bremen)        |                      | Arster          |         |   |
|                       | Kalthoff, Dr. Anneli         | ose (77731 Wistatt) |                      | Ulmen 42        |         |   |
| Dateiname             | Kalthoff2 Annelies           | e (11108 Ort8)      |                      | Anneli 8        |         |   |
| ine Anhänge vorhanden | Kaltholf4, Annelies          | e (13128 Berlin)    |                      | Bachw 22        |         |   |
|                       | Kalthoff5, Annelies          | e (21029 Hamburg)   |                      | Wento 38        |         |   |
|                       | •                            |                     |                      | •               |         |   |
| Nachrichtentext       |                              |                     |                      | < 1 >           |         | ~ |
|                       |                              |                     |                      |                 |         |   |
|                       |                              |                     |                      |                 |         |   |
|                       |                              |                     |                      |                 |         |   |
|                       |                              |                     |                      |                 |         |   |
|                       |                              |                     | Ok                   | Abbrechen       |         |   |
|                       |                              |                     |                      |                 | -       |   |
|                       |                              |                     |                      |                 |         |   |

In dieser Ansicht können bereits hinzugefügte Empfänger auch wieder gelöscht werden.

| Speichern 🚫 Anhang h        | chladen 🕞 Verschieben 🔒 Drucken 🛓 Exportie                        | ren 🛍 Löschen 🗸 💭 Komr  | mentar erstellen Sonstige Funktionen 🗸 | Etiketten 🗸 |
|-----------------------------|-------------------------------------------------------------------|-------------------------|----------------------------------------|-------------|
| Senden 🚺 Nachrichten        | purnal                                                            |                         |                                        |             |
| Absender: *<br>Empfänger: * | Bond, Érikå (10115 Berlin)<br>Kaltholf4, Anneliese (13128 Berlin) | ~                       | O Empfänger hinzufügen                 |             |
| Strukturdatensatz:          | Strukturdatensatz generieren und anhängen                         |                         |                                        |             |
| Empfangsbekenntnis:         | Zustellung gegen Empfangsbekenntnis                               |                         |                                        |             |
| Betreff: *                  |                                                                   | Nachrichtentyp: *       | Allgemeine Nachricht                   | ~           |
| Aktenzeichen Sender:        |                                                                   | Aktenzeichen Empfänger: |                                        |             |
|                             | dringend zu prüfen                                                |                         |                                        |             |
| N Dateiname                 | <ul> <li>Bezeichnung</li> <li>Anhangstyp</li> </ul>               | - Größe                 | \$                                     |             |
| Keine Anhänge vorhanden     |                                                                   |                         |                                        | ر<br>د ک    |
| Nachrichtentext             |                                                                   |                         |                                        | ~           |

**Exportieren und Versenden mehrerer Nachrichten** 

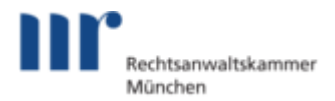

Bisher ist es bereits möglich, mehrere Schriftsätze in markierten Nachrichtenentwürfen gleichzeitig zu signieren. Markierte Nachrichten, insbesondere in den Ordnern "Posteingang" und "Gesendet", lassen sich nunmehr im Stapel exportieren und müssen nicht wie bisher einzeln exportiert werden.

| beA                                                                         | , <b>IIIII.</b><br>BUNDESRECHTSANWAL                                        | Kontrast Ti Schriftgröße Hilfe SKAMMER | Bond, Erikà (10115 Berlin)   🛈 Abmelden   🤁 29:04 |
|-----------------------------------------------------------------------------|-----------------------------------------------------------------------------|----------------------------------------|---------------------------------------------------|
| Nachrichten Einstellungen                                                   | Berichte Administration                                                     |                                        |                                                   |
| Bond, Érikà (10115 Berlin) 103                                              | 🔁 Aktualisieren 🖋 Erstellen 🥎 Antworten 🗸 🦰                                 | Weiterleiten Offnen 🕅 Markieren als 🔻  | 🖌 📩 Exportieren                                   |
| Drebes4, Marie (14129 Berlin) 323                                           | Image: Löschen v     Image: Eliketten v     Image: Eliketten v       Filter | 🗅 Ordner 🗸 🔽 Sonstige Funktionen 🗸 🚺   | Nachrichtenjournal                                |
| Kalthoff4, Anneliese (13128 36<br>Berlin)                                   | Absender                                                                    | . Sender 🗢 Betreff                     | !                                                 |
| Posteingang 36                                                              | Bond, Érikà (10115 Berlin) az 2 az                                          | 1 Nur Schriftsätze                     | 18.11.2020 18:06                                  |
| Entwiirfe 3                                                                 | 🔽 Bond, Érikà (10115 Berlin) 789 45                                         | 123                                    | 18.11.2020 10:24                                  |
|                                                                             | Bond, Érikà (10115 Berlin) C B                                              | A                                      | 16.11.2020 13:51                                  |
| Z Postausgang                                                               | Bond, Érikà (10115 Berlin) Testsignatur1 AZ Empfänger Te                    | Itsignatur1 AZ Sender Testsignatur 1   | 16.11.2020 12:49                                  |
| A Gesendet                                                                  | RAK HB Bremen                                                               | d                                      | 09.11.2020 13:38                                  |
| Papierkorb                                                                  | Bond, Érikà (10115 Berlin)                                                  | test                                   | 01.10.2020 17:06                                  |
|                                                                             | RAK HB Bremen                                                               | Test                                   | 29.09.2020 16:31                                  |
| Klass Mebring Dr. net. Ron-                                                 | Bond, Érikà (10115 Berlin)                                                  | test eeb                               | 25.09.2020 09:57                                  |
| Ralf (14169 Berlin)                                                         | Bond, Érikà (10115 Berlin)                                                  | test eeb                               | 24.09.2020 17:46                                  |
|                                                                             | RAK HB Bremen                                                               | v                                      | 31.08.2020 11:43                                  |
| Klapper4. Dr Matthias (12101                                                | Bond, Erikà (10115 Berlin)                                                  | 888                                    | 30.06.2020 11:50                                  |
| Berlin)                                                                     | RAK HB Bremen                                                               | t                                      | 23.06.2020 11:50                                  |
|                                                                             | Kalthoff4, Anneliese (13128 Berlin)                                         | test                                   | 02.06.2020 15:40                                  |
| Mågnusen, Dr. Knud (66620 512                                               | Kalthoff4, Anneliese (13128 Berlin)                                         | etst                                   | 02.06.2020 15:37                                  |
| Nonnweiler)                                                                 | RAK HB Bremen                                                               | Test Verteiler - Kleiner Kammer        | 14.05.2020 14:34                                  |
|                                                                             | RAK HB Bremen                                                               | iest verteiler - kleine Kammer         | 11.05.2020 17:50                                  |
| Reiniger, Dr. Silke (66620 63 -                                             | KAK HD bremen                                                               | Test a EQ Asferdas and                 | 11.05.2020 17:40                                  |
|                                                                             | Napper4, Matthias (12101 Berlin)                                            | lest ecb Anforderung                   | 05.01.2020 14:13                                  |
|                                                                             | RAN ND Dremen                                                               | lesi<br>Default Verteller              | 00.01.2020 13:30                                  |
|                                                                             | PAK HB Bremen                                                               | Delaut-verteiler                       | 02.12.2019 13.20                                  |
|                                                                             | PAK HB Bremen                                                               | a<br>Tost VT allo                      | 18 00 2010 13:06                                  |
|                                                                             | RAK HB Bremen                                                               | Verteiler alle HB                      | 12 08 2010 11:26                                  |
| © 2020 Copyright 2015 -                                                     | RAK HB Bremen                                                               | Nachricht an Verteiler                 | 06.08.2019 12:20                                  |
| Bundosrochlsanwaltskammor<br>Startseite   Impressum   Kontakt   Datenschutz |                                                                             |                                        | < < 1 2 > >                                       |

Es öffnen sich im Folgenden die Dialoge zum Exportieren und Speichern der Nachricht in der jeweiligen Umgebung sowie zu den Details des Exportvorgangs.

Mehrere Nachrichten werden beim Export dabei in einer ZIP-Datei zusammengefasst.

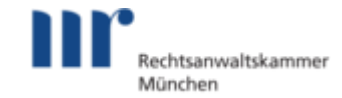

| Nachricht exportieren                                                              |                           |                                                                                  |            |                                                          | $\times$ |
|------------------------------------------------------------------------------------|---------------------------|----------------------------------------------------------------------------------|------------|----------------------------------------------------------|----------|
| $\leftrightarrow \rightarrow \cdot \uparrow \blacklozenge$                         | > Dieser PC > Downloads > |                                                                                  | ڻ <i>ب</i> |                                                          | 1        |
| Organisieren *                                                                     | Neuer Ordner              |                                                                                  |            |                                                          | ?        |
| OneDrive Dieser PC                                                                 | ^ N<br>~ L                | lame ^                                                                           |            | Änderungsdatum                                           | ^        |
| <ul> <li>Dieser PC</li> <li>3D-Objekte</li> <li>Bilder</li> <li>Desktop</li> </ul> |                           | Nachricht997666_aa_aktenauszug<br>rakdaten<br>Nachricht997666_aa_aktenauszug.zip |            | 25.11.2020 12:21<br>25.11.2020 10:42<br>25.11.2020 12:15 |          |
| Dokumente Downloads                                                                | v c                       | kammordaton.eta                                                                  |            | 16 11 2020 00-24                                         | >        |
| Datei <u>n</u> ame:                                                                | 2020-12-01_09-59_beA.zip  |                                                                                  |            |                                                          | ×1       |
| Dateityp:                                                                          | ZIP Datei (*.zip)         |                                                                                  |            | <u>Speichern</u> Abbrechen                               | ~        |

|                                                                           |                                       |                        | Kontrast TI Schriftgröße            | Hilfe Bond, Érikà (10115 Berlin) 🖒 Abmeiden 3 29:5 |
|---------------------------------------------------------------------------|---------------------------------------|------------------------|-------------------------------------|----------------------------------------------------|
| ( boA                                                                     |                                       | atlita                 |                                     |                                                    |
| A Depart Labor                                                            | BUNI                                  | DESRECHTSANWALTSKAMME  | R                                   |                                                    |
| Nachrichten Einstellungen                                                 | Berichte Admin                        | histration             |                                     |                                                    |
| \ominus Bond, Érikà (10115 Berlin) 103                                    | 🔁 Aktualisioren 💣 Erstellen 🦘         | Antworten 🗸 🥐 Weiterle | ten 🖸 Ottnen 🔲 Markieren            | als 🗸 🍰 Exportieren                                |
| Drebes4, Marie (14129 Berlin) 323                                         | Löschen V 🌑 Etiketten V               | Verschieben Ordn       | er 🗸 🔽 Sonstige Funktionen 🗸        | Nachrichtenjournal                                 |
| Kalthoff4, Anneliese (13128 36                                            | Absender 🗢 Az. Empfa                  | nger 🗢 Az. Sender      | ⊕ Betreff                           | ! 🗘 Erhalten 🗸 🔿 🗘 🗯 🗘                             |
|                                                                           | RAK HB Bremen                         |                        | t                                   | 26.11.2020 11:59                                   |
| 📩 Posteingang 🛛 🔒                                                         | Bond, Érikà (10115 Berlin) az 2       | az 1                   | Nur Schriftsätze                    | 18.11.2020 18:06                                   |
| Entwürfe 3                                                                | Bond, Érikà (10115 Be                 |                        |                                     | 18.11.2020 10:24                                   |
| Postausgang                                                               | Bond, Érikà (10115 Be Exportvorgang   |                        |                                     | 16.11.2020 13:51                                   |
|                                                                           | Bond, Érikà (10115 Be                 |                        | 1                                   | 16.11.2020 12:49                                   |
| Gesendet                                                                  | RAK HB Bremen 4 Nachrichten wurden ex | portiert.              |                                     | 09.11.2020 13:38                                   |
| Papierkorb                                                                | Bond, Érikà (10115 Ber                |                        |                                     | 01.10.2020 17:06                                   |
|                                                                           | RAK HB Bremen                         |                        | Welley ad alley                     | 29.09.2020 16:31                                   |
| Klaas-Mehring, Dr. nat., Ron-                                             | Bond, Erikà (10115 Ber                |                        | vveiter arbeiten                    | 25.09.2020 09:57                                   |
| Ralf (14169 Berlin)                                                       | Bond, Eriká (10115 Ber                |                        |                                     | 24.09.2020 17:46                                   |
|                                                                           | RAK HB Bremen                         |                        | v<br>                               | 31.08.2020 11:43                                   |
| Riapper4, Dr Matthias (12101 3                                            | Bond, Erika (10115 Berlin)            |                        |                                     | 30.06.2020 11:50                                   |
| Seriin)                                                                   | KAN NB Bremen                         |                        | t                                   | 23.06.2020 11:50                                   |
|                                                                           | Kalthoff Anneliese (13128 Berlin)     |                        | etet                                | 02.06.2020 15:37                                   |
| Mågnusen, Dr. Knud (66620 512                                             | PAK HB Bremen                         |                        | Test Verteiler - Kleiner Kammer     | 14.05.2020 14:34                                   |
|                                                                           | RAK HB Bremen                         |                        | Test Verteiler - kleine Kammer      | 11.05.2020 17:50                                   |
| Deleiser Dr Silke (66620                                                  | RAK HB Bremen                         |                        | Versand an Vertellerliste durch Mit | arbeiter 11.05.2020 17:46                          |
| Reiniger, Dr. Silke (60020 63                                             | Klapper4, Matthias (12101 Berlin)     |                        | Test eEB Anforderung                | 15.01.2020 14:13                                   |
|                                                                           | RAK HB Bremen                         |                        | test                                | 06.01.2020 13:58                                   |
|                                                                           | RAK HB Bremen                         |                        | Default-Verteiler                   | 02.12.2019 15:28                                   |
|                                                                           | RAK HB Bremen                         |                        | a                                   | 07.11.2019 17:38                                   |
|                                                                           | RAK HB Bremen                         |                        | Test VT alle                        | 18.09.2019 13:06                                   |
| affin.<br>BRAX                                                            | RAK HB Bremen                         |                        | Verteiler alle HB                   | 12.08.2019 11:26                                   |
| © 2020 Copylight 2015 -<br>Dundosrochtsanwaltskammor                      | RAK HB Bremen                         |                        | Nachricht an Verteiler              | 06.08.2019 12:20                                   |
| Startseile   Impressum   Kontakt   Datenschutz<br>3.2.3.50. bea-aco-rz1-0 |                                       |                        |                                     | < < 1 2 > >                                        |

Entsprechend sind Nachrichten, die im Stapel versendet werden sollen, zunächst im Ordner "Entwürfe" zu markieren und der Versandvorgang mit dem Button "Senden" auszulösen.

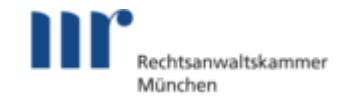

|                                                                      |                                                                                 | O Kontrast TI S                                       | chriftgröße 🛛 Hilfe Bond, Érikà (10115 Ber | lin) 🖞 Abmelden 🎜 29:41  |
|----------------------------------------------------------------------|---------------------------------------------------------------------------------|-------------------------------------------------------|--------------------------------------------|--------------------------|
| ( bol                                                                | at <mark>l</mark> ta                                                            | h.                                                    |                                            |                          |
| - Depart Extents States                                              | BUNDESRECHTSAN                                                                  | WALTSKAMMER                                           |                                            |                          |
| Nachrichten Einstellungen Beri                                       | chte Administration                                                             |                                                       |                                            |                          |
| 🚯 Bond, Érikà (10115 Berlin) 103 🅈 📿 Aktualister                     | n 💣 Erstellen 🖂 Offnen 🚀                                                        | Senden 🔲 Markieren als 🗸 🛃                            | Exportieren 🛄 Löschen 🗸                    | 🕑 Signieren 🗸            |
|                                                                      | Verschieben C Ordner V                                                          | <ul> <li>Sonstige Funktionen V</li> <li>Na</li> </ul> |                                            |                          |
| Postausgang     Filter                                               |                                                                                 |                                                       |                                            | ~                        |
| ►                                                                    | D 🗘 Empfänger                                                                   | Betreff                                               | 🗞 🗢 🗘 Empfänger                            | 🗢 Az. Sender 🗢           |
| Papierkorb                                                           |                                                                                 | Ohne Empfänger                                        | Aktenzeichen E3                            | Aktenzeichen S3          |
| Droberd Marin (14120 Rarlin) 323     10441011     10441011           | Reiniger, Dr. Silke (66620 Nonnweiler)<br>Mägnusen, Dr. Knud (66620 Nonnweiler) | Nachricht auch OK                                     | AZ E4<br>Aktenzeichen E1                   | AZ S4<br>Aktenzeichen S1 |
| Orebess, Mane (14129 Benin) 020     10441012                         | Klaas-Mehring, Dr. nat., Ron-Ralf (14169 Berlin)                                | (BOURDON OF C                                         | Aktenzeichen E2 (ohne Betref               | f) Aktenzeichen S2       |
| Kalthoff4, Anneliese (13128 36                                       | Bond, Érikà (10115 Berlin)                                                      | KSW-Unittest Comments @Tue Dec 01 03:08:32 CET        | 2020                                       |                          |
| Berlin)                                                              |                                                                                 |                                                       |                                            | « < <b>1</b> > »         |
| Klaas-Mehring, Dr. nat., Ron- 45                                     |                                                                                 |                                                       |                                            |                          |
| Serlin) Klapper4, Dr Matthias (12101                                 |                                                                                 |                                                       |                                            |                          |
| Mågnusen, Dr. Knud (66620 512                                        |                                                                                 |                                                       |                                            |                          |
| Reiniger, Dr. Silke (66620 63                                        |                                                                                 |                                                       |                                            |                          |
|                                                                      |                                                                                 |                                                       |                                            |                          |
|                                                                      |                                                                                 |                                                       |                                            |                          |
| BRAK<br>© 2020 Copyright 2015 -<br>Directoreactive amount for amount |                                                                                 |                                                       |                                            |                          |
| Starbsete   Impressum   Kontakt   Datenschutz                        |                                                                                 |                                                       |                                            |                          |

Beim Versandvorgang festgestellte Eingabefehler werden in einem Dialog wie folgt dargestellt und können danach korrigiert werden.

|                                                                                               |                                                            |                                                |                                                    | Kontrast TI Schriftgröße Ø H                | lfe Bond, Ériká (10115 Berlin) 🖞 Abmelden 😂 29:48 |
|-----------------------------------------------------------------------------------------------|------------------------------------------------------------|------------------------------------------------|----------------------------------------------------|---------------------------------------------|---------------------------------------------------|
| ( bet                                                                                         |                                                            |                                                | at <mark>il</mark> ta                              |                                             |                                                   |
| M. Dyne Loten Some                                                                            |                                                            |                                                | BUNDESRECHTSANWALTSKAMMER                          |                                             |                                                   |
| Nachrichten                                                                                   | Einstellungen                                              | Berichte                                       | Administration                                     |                                             |                                                   |
| 🕒 Bond, Érikà (                                                                               | (10115 Berlin) 103                                         | 🔁 Aktualisieren 🧳 Erstellen                    | Officien 🖌 Senden 🔒                                | Markieren als 🗸 📩 Exportieren               | 🔟 Löschen 🗸 📝 Signieren 🗸                         |
| <ul> <li>La Posteingang</li> <li>La Entwürfe</li> </ul>                                       | g 103                                                      | 🐑 Etiketten 🗸 🕞 Verschieb                      | en 🗋 Ordner 🗸 🔽 Sonstige F                         | unktionen 🗸 🚺 Nachrichtenjournal            |                                                   |
| 1 Postausgan                                                                                  | ng 🔽                                                       | Filter                                         |                                                    |                                             | ~                                                 |
| A Gesendet                                                                                    |                                                            | Nashrishtan ID A Emofénsor                     |                                                    | Datraff 🏔 📥 An Empliment                    | An Ponder 🗢                                       |
| Papierkorb                                                                                    | Beim Sendevorgan                                           | g sind Fehler aufgetreten.                     |                                                    |                                             | hen S3                                            |
| \varTheta Drebes4, Ma                                                                         | 2 Nachrichten wurden verser<br>Folgende Nachrichten konnte | ndet.<br>en nicht versendet werden:            |                                                    |                                             | then S2                                           |
| Kalthoff4, An                                                                                 | Zustand der Nachricht                                      | Empfänger 🗢 Betreff                            | 🗞 💠 Az. Empfänger                                  | Az. Sender                                  | achrichten-ID                                     |
| Berlin)                                                                                       | Kein Empfänger<br>Kein Betreff                             | Ohne Empl<br>Klaas-Mehring, Dr. nat., Ron-Ralf | fänger  Aktenzeichen E3 Aktenzeichen E2 (ohne Botr | Aktenzeichen S3 1<br>off) Aktenzeichen S2 1 | 0441013<br>0441012                                |
| Ralf (14169 I                                                                                 |                                                            |                                                |                                                    |                                             | Veiter arbeiten                                   |
| G Klapper4, Dr<br>Berlin)                                                                     |                                                            |                                                |                                                    |                                             |                                                   |
| Mågnusen, D<br>Nonnweiler)                                                                    | Dr. Knud (66620 512                                        |                                                |                                                    |                                             |                                                   |
| Reiniger, Dr.                                                                                 | Silke (66620 63 🗸                                          |                                                |                                                    |                                             |                                                   |
| atilita<br>BRAS<br>© 2020 Copyright 2015 -<br>Bundosrochtsanwaltska<br>Startseite   Impressum | mmor<br>Konlakt   Datenschutz                              |                                                |                                                    |                                             |                                                   |
| https://test.bea-brak.de/b                                                                    | bea/messages/index.xhtml?dswid=823                         | 6#                                             |                                                    |                                             |                                                   |

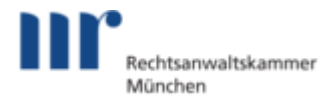

#### Anzeige von Anhängen und des Nachrichtentextes

Verändert haben wir auch die Nachrichtenansicht und den Nachrichtenentwurf. Die Anzahl der gleichzeitig angezeigten Anhänge ist auf bis zu 10 erhöht worden. Bei mehr als 10 Anhängen muss geblättert werden. Das Feld "Nachrichtentext" ist nach unten gewandert und in der Voreinstellung im Nachrichtenentwurf zugeklappt. Wenn Sie Text in das Feld eingeben möchten, können Sie unten rechts aufklappen.

| 💾 Speichern 🔇 Anhang h      | ochladen 🕞 Verschieben                                              | 🔒 Drucken 🛃 Exportien | en 🛍 Löschen 🗸 🔎        | Kommentar erstellen Sonstige Funktionen | <b>~</b>  |
|-----------------------------|---------------------------------------------------------------------|-----------------------|-------------------------|-----------------------------------------|-----------|
| 🌑 Etiketten 🗸 🦨 Sende       | n 🚺 Nachrichtenjournal                                              |                       |                         |                                         |           |
| Absender: *<br>Empfänger: * | Bond, Érikà (10115 Berlin)<br>Klaas-Mehring, Dr. nat., Ron-Raif (14 | 169 Berlin) 🗴         | ~                       | Empfänger hinzufügen                    |           |
| Strukturdatensatz:          | Strukturdatensatz generieren                                        | und anhängen          |                         |                                         |           |
| Empfangsbekenntnis:         | Zustellung gegen Empfangst                                          | pekenntnis            |                         |                                         |           |
| Betreff: *                  | Ohne Nachrichtentext mit vielen Ar                                  | hängen                | Nachrichtentyp: *       | Allgemeine Nachricht                    | ~         |
| Aktenzeichen Sender:        | Aktenzeichen S4                                                     |                       | Aktenzeichen Empfänger: | Aktenzeichen E4                         |           |
|                             | dringend zu prüfer                                                  |                       |                         |                                         |           |
| S Dateiname                 | Bezeichnung                                                         | Anhangstyp            | - Größe                 | \$                                      |           |
| datei01_ēpdf                | viele Anlagen                                                       | Anlage                | 7 KB                    | 🗈 🗙 Q 🔹                                 |           |
| datei02_!pdf                | viele Anlagen                                                       | Anlage                | 7 KB                    | 🖹 🗙 Q 🔸                                 |           |
| datei03_§pdf                | viele Anlagen                                                       | Anlage                | 7 KB                    | 🖺 🗙 Q 🔍                                 |           |
| % datei04_\$pdf             | viele Anlagen                                                       | Anlage                | 7 KB                    | 🖺 🗙 Q 🔸                                 |           |
| datei05_%pdf                | viele Anlagen                                                       | Anlage                | 7 KB                    | 🖺 🗙 Q 🔸                                 |           |
| datei06_(pdf                | viele Anlagen                                                       | Anlage                | 7 KB                    | 🖹 🗙 Q 🔸                                 |           |
| & datei07_)pdf              | viele Anlagen                                                       | Anlage                | 7 KB                    | 🖺 🗙 Q 🔸                                 |           |
| datei08_=pdf                | viele Anlagen                                                       | Anlage                | 7 KB                    | 🖺 🗙 Q 🔸                                 |           |
| datei09_,pdf                | viele Anlagen                                                       | Anlage                | 7 KB                    | 🖺 X Q 🌢                                 | ×         |
| datei10pdf                  | viele Anlagen                                                       | Anlage                | 7 KB                    | 🗈 × Q 🔹                                 |           |
|                             |                                                                     |                       |                         |                                         | R 1 2 3 D |
| Nachrichtentext             |                                                                     |                       |                         |                                         |           |

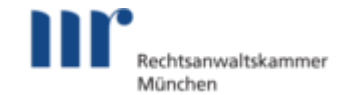

| Speichern 🚫 Anhang h  | ochladen 🕞 Verschieben              | 🖨 Drucken 🛃 Exportier | ren 🛍 Löschen 🗸 🔎 Ko    | ommentar erstellen 🔽 Sonstige Funktionen 🗸 |
|-----------------------|-------------------------------------|-----------------------|-------------------------|--------------------------------------------|
| 🌑 Etiketten 🗸 🥥 Sendi | en 👔 Nachrichtenjournal             |                       |                         |                                            |
| · · · ·               | •                                   |                       |                         |                                            |
| Absender: *           | Bond, Érikà (10115 Berlin)          |                       | ~                       |                                            |
| Empfänger: *          | Reiniger, Dr. Silke (66620 Nonnweil | er) 🗙                 |                         | Empfänger hinzufügen                       |
|                       |                                     |                       |                         |                                            |
| Strukturdatensatz:    | Strukturdatensatz generiere         | en und anhängen       |                         |                                            |
| Empfangsbekenntnis:   | Zustellung gegen Empfangs           | sbekenntnis           |                         |                                            |
|                       |                                     |                       |                         | (m                                         |
| Betreff: *            | Ein Anhang mit Nachrichtentext      |                       | Nachrichtentyp: *       | Allgemeine Nachricht                       |
| Aktenzeichen Sender:  | Aktenzeichen S5                     |                       | Aktenzeichen Empfänger: | Aktenzeichen E5                            |
|                       | dringend zu prüfe                   | en                    |                         |                                            |
| S Dateiname           | Bezeichnung                         | Anhangstyp            | - Größe                 | \$                                         |
| datei22_čpdf          | ein Schriftsatz                     | Schriftsatz           | 7 KB                    | 🖹 🗙 Q. 鱼                                   |
| •                     |                                     |                       |                         | د<br>د 1 ک                                 |
| Nachrichtentext       |                                     |                       |                         | ^                                          |
| wie besprochen.       |                                     |                       |                         |                                            |
| MIG Bond              |                                     |                       |                         |                                            |
|                       |                                     |                       |                         |                                            |

# Wichtig:

Gemäß § 2 Abs.1 S.1 ERVV sind elektronische Dokumente im Dateiformat PDF zu übermitteln. Die Übermittlung des Nachrichtentextes erfolgt nicht im Format PDF. Entscheidungserhebliche Informationen und Eingaben müssen Sie deshalb als Anhänge im Format PDF beifügen und übermitteln.

Bei gesendeten und empfangenen Nachrichten werden ebenfalls bis zu 10 Anhänge in der Anzeige dargestellt. Der Nachrichtentext wird dann dargestellt, wenn der Absender einen Nachrichtentext eingegeben hat. Wenn nicht, bleibt das Feld zugeklappt.

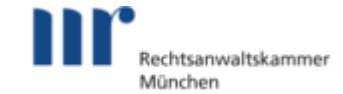

| Antworten V P                                                                                                    | Weiterleiten 🕞 Verschleben [                                                         | Ĵ Markieren als ✔ 🖨 Dru<br>htenjournal | icken 🛃 Exportieren          | 🛍 Löschen 🖌 🔎                           | Kommentar erstellen        |
|----------------------------------------------------------------------------------------------------|--------------------------------------------------------------------------------------|----------------------------------------|------------------------------|-----------------------------------------|----------------------------|
| Absender:<br>Empfänger:<br>Status Signaturprüfung:                                                                                                    | Bond, Érikà (10115 Berlin)<br>Klass-Mehring, Dr. nat., Ron-Raif (14<br>Nicht geprüft | 189 Barlin)<br>Signaturen prüfen       |                              |                                         |                            |
| Betreff:<br>Aktenzeichen Sender:                                                                                                    | Ohne Nachrichtentext mit vielen A                                                    | ihängen N                              | lachrichtentyp:              | Allgemeine Nachricht<br>Aktenzeichen E4 |                            |
| Gesendet:                                                                                                    | Dringend Zu prüfen<br>01.12.2020 10:39                                               | Zugegangen: 0                          | 11.12.2020 10:39             | Erstellt von:                           | Bond, Érikà (10115 Berlin) |
| Letzte Änderung von:                                                                                                    | Bond, Érikà (10115 Berlin)                                                           | Anhangstyp                             | 👻 Größe                      |                                         |                            |
| datei01_6pdf           datei02_1pdf           datei03_6pdf           datei03_6pdf                                                                                                    | viele Anlagen<br>viele Anlagen<br>viele Anlagen<br>viele Anlagen                     | Anlage<br>Anlage<br>Anlage<br>Anlage   | 7 KB<br>7 KB<br>7 KB<br>7 KB |                                         |                            |
| <ul> <li>datei05_%_pdf</li> <li>datei06_(_pdf</li> <li>datei07_)_pdf</li> </ul>                                                                                                    | viele Anlagen<br>viele Anlagen<br>viele Anlagen                                      | Anlage<br>Anlage<br>Anlage<br>Anlage   | 7 KB<br>7 KB<br>7 KB         |                                         |                            |
| <ul> <li>datei08_=_pdf</li> <li>datei09pdf</li> <li>datei10pdf</li> </ul>                                                                                                    | viele Anlagen<br>viele Anlagen<br>viele Anlagen                                      | Anlago<br>Anlago<br>Anlago             | 7 KB<br>7 KB<br>7 KB         |                                         |                            |
| Nachrichtentext                                                                                                    |                                                                                      |                                        |                              |                                         | < 123>                     |
| Visitenkarte Visitenkarte Visit | Neddo e72a-4e27-ab16-a48766c878es.276c                                               |                                        |                              |                                         |                            |

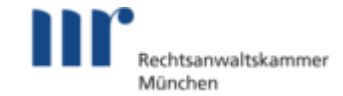

| Antworten 🗸 🥐 W                                                                                                    | eiterleiten 🕞 Verschieben [                            | 🔪 Markieren als 🗸 🔒 🕻 | Drucken 📩 Exportieren   | 🛍 Löschen 🗸 🔎        | Kommentar erstellen        |
|----------------------------------------------------------------------------------------------------|--------------------------------------------------------|-----------------------|-------------------------|----------------------|----------------------------|
| Sonstige Funktionen 🗸                                                                                                    | 🏷 Etiketten 🗸 🚯 Nachric                                | htenjournal           |                         |                      |                            |
| Absender:                                                                                                    | Bond, Érikà (10115 Berlin)                             |                       |                         |                      |                            |
| Empfänger:                                                                                                    | Reiniger, Dr. Silke (66620 Nonnweile                   | ά.                    |                         |                      |                            |
| Status Signaturprüfung:                                                                                                    | <ul> <li>Nicht geprüft</li> </ul>                      | Signaturen prüfen     |                         |                      |                            |
| Betreff:                                                                                                    | Ein Anhang mit Nachrichtentext                         |                       | Nachrichtentyp:         | Allgemeine Nachricht |                            |
| Aktenzeichen Sender:                                                                                                    | Aktenzeichen S5                                        |                       | Aktenzeichen Empfänger: | Aktenzeichen E5      |                            |
|                                                                                                    | Dringend Zu prüfen                                     |                       |                         |                      |                            |
| Gesendet:                                                                                                    | 01.12.2020 10:39                                       | Zugegangen:           | 01.12.2020 10:39        | Erstellt von:        | Bond, Érikà (10115 Berlin) |
| Letzte Änderung von:                                                                                                    | Bond, Érikà (10115 Berlin)                             |                       |                         |                      |                            |
| S Dateiname                                                                                                    | Bezeichnung                                            | Anhangstyp            | - Größe                 |                      |                            |
| datei22_čpdf                                                                                                    | ein Schriftsatz                                        | Schriftsatz           | 7 KB                    |                      | Q                          |
|                                                                                                    |                                                        |                       |                         |                      | < 1 >                      |
| Nachrichtentext                                                                                                    |                                                        |                       |                         |                      | ^                          |
| wie besprochen.<br>MfG Bond                                                                                                    |                                                        |                       |                         |                      |                            |
| Visitenkarte                                                                                                    |                                                        |                       |                         |                      |                            |
| Nutzer-ID DE.test-autent-gov.9e19ed<br>Organisation                                                                                                    | id0-e73a-4e27-ab1d-a487d5c878ea.27dc                   |                       |                         |                      |                            |
| Anrede Frau                                                                                                    |                                                        |                       |                         |                      |                            |
| Titlet                                                                                                    |                                                        |                       |                         |                      |                            |
| Vomarne Érikà<br>Name Bond                                                                                                    |                                                        |                       |                         |                      |                            |
| Vorname Érikà<br>Name Bond<br>Straße Fugger Straße 82<br>PLZ 10115                                                                                                    |                                                        |                       |                         |                      |                            |
| Vername Ériká<br>Name Bond<br>Strafle Fuger Strafle 82<br>PLZ 10115<br>Ort Berlin<br>E-Hali hiltichišpacon.de                                                                                                    |                                                        |                       |                         |                      |                            |
| Vorname Ériká<br>Name Bond<br>Straffe Fugger Strafte 82<br>Ort Berlin<br>E-Mail hillnchi@pacan.de<br>Telefon 099-9759<br>Mobilietefon                                                                                                    |                                                        |                       |                         |                      |                            |
| Varianti Citala<br>Narante Dord<br>Narante Puppor Strafte 82<br>PUZ 20115<br>Ort Berlin<br>Teleton 099-0730<br>Fabilitection 099-0730<br>Fabilitection 099-0750<br>Fabilitection 099-0750                                                                                                    |                                                        |                       |                         |                      |                            |
| International Activity of the second second  |                                                        |                       |                         |                      |                            |
| International Activity of the Activity of the Activity of Activity of Activity | INA NUMMAN<br>ang an Nuchadhatat<br>Kana ES            |                       |                         |                      |                            |
| Nummer         Erkik           Naralle         Huger Strafle R2           Naralle         Huger Strafle R2           Naralle         Huger Strafle R2           Naralle         Strafle Naralle           Naralle         Strafle Naralle           Naralle         Strafle Naralle           Naralle         Strafle Naralle           Naralle         Naralle           Naralle         Naralle           Naralle         Naralle           Naralle         Naralle           Naralle         Naralle           Naralle         Naralle                                                                                                    | sne Nachricht<br>ang nat Nachrichtereinst<br>eichen ES |                       |                         |                      |                            |

## Spaltenbreiten

Im beA werden Informationen in zahlreichen Anzeigen in tabellarischer Form dargestellt. Die Breite der Spalten konnten Sie bisher bereits nach Ihren Bedürfnissen einstellen. Diese Einstellungen merkt sich beA nun – auch wenn Sie Ihre Session zwischenzeitlich beendet und beA geschlossen haben.

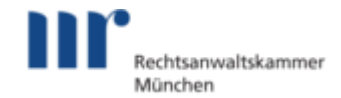

| beA                                                                                                    |               |                 |                           |                                                                            | 1<br>ALTSKAMMER         | O Kontrast      | TI Schriftgröße 🛛 🛛 Hilf         | Bond, Érikà (10115 Be | fin) 🖞 Abmelden | 29:50 |
|----------------------------------------------------------------------------------------------------|---------------|-----------------|---------------------------|----------------------------------------------------------------------------|-------------------------|-----------------|----------------------------------|-----------------------|-----------------|-------|
| Nachrichten                                                                                                    | Einstellungen | Berich          | te                        | Administration                                                             |                         |                 |                                  |                       |                 |       |
| Bond, Érikà (10115 Berlin)                                                                                                    | 102           | C Aktualisieren | Frstellen                 | Offnen 🚀                                                                   | Senden 🗔 M              | tarkieren als 🗸 | Exportieren                      | 🔟 Löschen 🗸           | Signieren       | ~     |
| <ul> <li>▶ ▲ Posteingang</li> <li>▶ ■ Entwürfe</li> </ul>                                                                                    | 102           | Etiketten 🔊     | • 🕞 Verschiebe            | m 🗋 Ordner 🗸                                                               | Sonstige Fun            | ktionen 🗸 👩     |                                  |                       |                 |       |
| Postausgang                                                                                                    | 7             | Filter          |                           |                                                                            |                         |                 |                                  |                       |                 | ~     |
| <ul> <li>Gesendet</li> <li>Papierkorb</li> </ul>                                                                                             |               | Nachrichten-ID  | Empfänger                 | Betreff     KSW Livitest Developed (Be0)-800ab add2 4750 8442 41a020050u20 |                         |                 | ↔ 🗞 🌩 Az. Empfänger 🗘 Az. Sender |                       |                 |       |
| Drebes4, Marie (14129 Ber                                                                                                    | rlin) 323     | 10440969        | Bond, Érikà (10115 Berlin | n) KSW-Unittest Comments                                                   | @Tue Dec 01 03:08:32 CE | T 2020          |                                  | _                     |                 | ,     |
| Kalthoff4, Anneliese (1312)<br>Berlin)<br>But<br>& 7020 Copyright 2015 -<br>Bundesrichtamatikkammer<br>Starbeile Interneum Kontek   Delensch | 8 <b>36</b>   |                 |                           |                                                                            |                         |                 |                                  |                       |                 |       |

# Welche weiteren Verbesserungen und Korrekturen gibt es für Anwender?

Mit der neuen beA-Version 3.2 gibt es weitere Verbesserungen und Korrekturen für Anwender, die wir für Sie in dieser Tabelle zusammengefasst haben.

Bildquellen: LordRunar/iStock BRAK